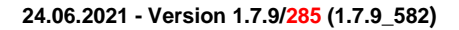

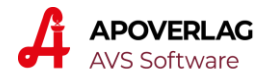

# AVS - Ausdruck DCC-Impfzertifikat mit Verrechnung Honorar

24.06.2021 - Version 1.7.9/285 (1.7.9\_582)

#### Vorbereitende Maßnahmen

• keine

#### Abgabe an der Tara

- Durchführung Abfrage DCC, Erstellung und Ausdruck PDF
  - Klick auf [e-card ELGA]
  - Stecken der e-Card oder Eingabe/Zuordnung SV-Nummer
  - Klick auf [e-Impfpass]
  - Klick auf die [DCC]-Schaltfläche
  - Ausdruck des geladenen PDF-Dokuments
  - Schließen PDF
- Erstellung Ersatzrezept und Übernahme in den Geschäftsfall
  - Klick auf [Ersatzrezept erzeugen]
  - VDAS-Abfrage wird automatisch durchgeführt
  - Rezeptkopf und Position werden im Geschäftsfall automatisch angelegt
- Abschluss Geschäftsfall
  - gegebenenfalls gedrucktes Ersatzrezept zu den anderen Rezepten der jeweiligen Krankenkasse legen

## Rezeptabrechnung (Ausdrucke erstellt ab 1.7.2021)

- ausgedruckte Ersatzrezepte ohne zuordenbares VDAS-Ergebnis wie 'normale' Papierrezepte mittels Scannen des Strichcodes einer Krankenkasse zuweisen
- sämtliche Ersatzrezepte mit zuordenbarem VDAS-Ergebnis am Monatsende über die Schaltfläche [C-19] mit 1 Klick der jeweiligen Krankenkasse zuordnen (Ersatzbelege werden dazu - analog zu Covid-19-Gratistests - nicht benötigt)
- Ersatzbelege/Ersatzrezepte wie bei Covid-19-Gratistests generell nicht an die Gehaltskasse übermitteln

## Abgabe an der Tara (Screenshots)

Die Erfassung des Ausdrucks von DCC-Impfzertifikaten an der Tara erfolgt, wie beim Impfpass, ebenfalls im Dialog 'e-card-Services' über die Schaltfläche [e-Impfpass].

| <u>R</u> ezeptliste               | Medikationsliste         |
|-----------------------------------|--------------------------|
| Abgabe ändern/ <u>s</u> tornieren | eMED-ID ma <u>n</u> uell |
| GINA Web-Interface                | e- <u>I</u> mpfpass      |
| and 10 Confident                  |                          |
| ovid-19-Gratistest                |                          |
| Durchführung Test                 | Abgabe Testkit für       |

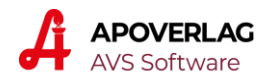

| e-Impfpass/DCC                    | ;               |                                                                         |                                                                          |                                |                                                                          | ×                  |
|-----------------------------------|-----------------|-------------------------------------------------------------------------|--------------------------------------------------------------------------|--------------------------------|--------------------------------------------------------------------------|--------------------|
| <u></u>                           |                 | Ersatzrezept<br>erzeugen Patient 10020                                  | 90253, Mag. Max Musterr                                                  | oatient, M                     | Sc                                                                       | elga<br>F          |
| Impfungen (3)                     |                 |                                                                         |                                                                          |                                |                                                                          |                    |
| Datum                             | Impfung         | Impfschema                                                              | Impfstoff                                                                | ChB.                           | Wirkstoff(e)                                                             | verantwortli ^     |
| 08.05.2021                        | SARS-CoV-2      | Dosis 2, SARS-CoV-2 Grundschema                                         | CID MODERNA IMPESTOFE                                                    | jzuuztgu                       | CORONAVIRUS (AUSZUG                                                      | Dr. Helga Muster   |
| 08.04.2021                        | SARS-CoV-2      | Dosis 1, SARS-CoV-2 Grundschema                                         | CID MODERNA IMPESTOFF                                                    | abc                            | CORONAVIRUS (AUSZUG                                                      | Dr. Helga Muster   |
| 18.01.2021                        | Influenza (Viru | Dosis 1, Influenza Grundschema, Ei                                      | INFLUVAC FSPR 0,5ML                                                      | 123                            | INFLUENZAVIRUS (AUSZ                                                     | Dr. Helga Muster   |
| <                                 |                 |                                                                         |                                                                          |                                |                                                                          | ~<br>~             |
| Datum:<br>Impfung:<br>Impfschema: |                 | 08.05.2021<br>SARS-CoV-2<br>Dosis 2, SARS-CoV-2<br>Grundschema, Moderna | Impfstoff:<br>Chargenbezeichnung:<br>Pharmazentralnumme<br>Wirkstoff(e): | CID<br>jzuu<br>er: 5420<br>COF | MODERNA IMPFSTOFF<br>Iztgu<br>6867<br>RONAVIRUS (AUSZUG, P               | 1VIAL<br>PRODUKTE) |
| erzeugt mit:                      |                 | Zentrale Anwendung e-Impfp                                              | ass eingetragen am:                                                      | <mark>08.0</mark>              | 5.2021 11:29:53                                                          |                    |
| Verwahrer des                     | s Dokuments:    | Zentrale Anwendung e-Impfp<br>BMSGPK                                    | ass. verantwortliche Persor                                              | n: Dr. I<br>Dr. I<br>102       | Helga Musterārztin<br>Helga Musterārztin MSc<br>0 Wien, Ernst-Melchior-( | Gasse 22           |
| Zeile enthält:                    |                 |                                                                         |                                                                          |                                |                                                                          | NUM                |

Im Fenster 'e-Impfpass/DCC' sind die Impfungen des Patienten aufgelistet und die neue Schaltfläche [DCC] öffnet das EU-konforme Impfzertifikat als PDF-Datei, die gedruckt werden kann.

Mit [Ersatzrezept erzeugen], wird (ab 1.7.2021) automatisch ein Geschäftsfall angelegt, der ein entsprechendes Rezept samt der dafür vorgesehenen Sonder-PZN 9031048 'Ausdruck DCC' enthält.

| ٤ | Ges      | schäfts | fälle Ta | ra   |                               |          |           |     |              |                           |                         |      |    |                   |   | _ 0 X          |
|---|----------|---------|----------|------|-------------------------------|----------|-----------|-----|--------------|---------------------------|-------------------------|------|----|-------------------|---|----------------|
|   | 8        |         |          | G    |                               |          | z. Rez.   | •   | Ap<br>Ritter | <mark>oth</mark><br>Wolfg | ieke<br><sub>Jang</sub> |      | 1  | <u>2</u> <u>3</u> | 4 | Neu<br>NORMAL  |
|   | Bele     | g:      |          |      | Datum: 25.05.2021             | (assa: 9 | Kunde: BA | RVE | RKA          | UF                        |                         |      |    |                   | i | Personal       |
|   |          |         | Pos.     | Sub. | Artikel                       |          |           |     | RZ           | E                         | ΚZ                      | Z1 🔅 | Z2 | Preis ges.        |   | Finsatz        |
|   | <b>→</b> | -       | 1        |      | Rezept: 503560102286 - 10020  | 90253    |           |     |              |                           |                         |      |    |                   |   |                |
|   | →<br>→   |         | 2        | 1    | AUSDRUCK DCC<br>NEUE POSITION |          | 1         | ST  | ۸            | G                         |                         |      |    | 0,00              |   | Abholen        |
|   |          |         | -        |      |                               |          |           |     |              |                           |                         |      |    |                   |   | Best. Artikel- |

Für den Ausdruck e-Impfpass (dieser enthält sämtliche eingetragene Impfungen) steht unverändert die [Drucken]-Schaltfläche zur Verfügung.

| e | -Impfpass/DCC |                 |                                        |                        |             |                       | ×                |
|---|---------------|-----------------|----------------------------------------|------------------------|-------------|-----------------------|------------------|
|   | ··· 🔊 )       | <b>.</b>        | Ersatzrezept<br>erzeugen Patient 10020 | 90253, Mag. Max Muster | oatient, MS | Sc                    | elga<br>F        |
| J | mpfungen (3)  |                 |                                        |                        |             |                       |                  |
|   | Datum         | Impfung         | Impfschema                             | Impfstoff              | ChB.        | Wirkstoff(e)          | verantwortli     |
|   | 08.05.2021    | SARS-CoV-2      | Dosis 2, SARS-CoV-2 Grundschema        | CID MODERNA IMPESTOFF  | jzuuztgu    | CORONAVIRUS (AUSZUG   | Dr. Helga Muster |
|   | 08.04.2021    | SARS-CoV-2      | Dosis 1, SARS-CoV-2 Grundschema        | CID MODERNA IMPESTOFF  | abc         | CORONAVIRUS (AUSZUG   | Dr. Helga Muster |
|   | 18.01.2021    | Influenza (Viru | Dosis 1, Influenza Grundschema, Ei     | INFLUVAC FSPR 0,5ML    | 123         | INFLUENZAVIRUS (AUSZU | Dr. Helga Muster |

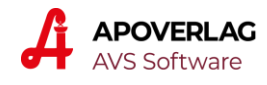

# Muster DCC-Impfzertifikat

|                                                                                                    | <ul> <li>Republik Österreich</li> <li>EUDigital Covid Certificate</li> <li>Eudesministerium für Soziales, Gesundheit,<br/>Pflege und Konsumentenschutz</li> <li>Certificate issuer:</li> <li>Rederal Ministry of Social Affairs, Health,<br/>Care and Consumer Protection</li> <li>Unique certificate identifier:</li> <li>UNIQUE CERTIFICATE</li> </ul> |
|----------------------------------------------------------------------------------------------------|----------------------------------------------------------------------------------------------------|
| Nachname(n), Vorname(n)<br>Surname(s), Forename(s)                                                                                      | Musterpatient, Max                                                                                                    |
| Geburtsdatum<br>Date of birth                                                                                                    | 1980-01-01                                                                                                    |
| Krankheit oder Erreger<br>Disease or agent targeted                                                                                     | COVID-19                                                                                                    |
| Impfstoff   Prophylaxe<br>Vaccine   prophylaxis                                                                                         | Covid-19 Vakzine<br>covid-19 vaccines                                                                                                    |
| Impfarzneimittel<br>Vaccine medicinal product                                                                                           | Comirnaty Konzentrat zur Herstellung einer<br>Injektionsdispersion, COVID-19-mRNA-Impfstoff                                                                                                    |
| Zulassungsinhaber oder Hersteller des Impfstoffs<br>Vaccine marketing authorization holder or manufacturer                              | Biontech Manufacturing GmbH                                                                                                    |
| Nummer der Impfung / Anzahl Dosen<br>Number in a series of vaccinations / doses                                                         | 1/2                                                                                                    |
| Datum der Impfung<br>Date of vaccination                                                                                                | 2021-06-01                                                                                                    |
| EU-Mitgliedstaat<br>Member state                                                                                                    | Österreich<br>Austria                                                                                                    |
| Dieser Nachweis ist ausschließlich durch die darin angeführte Person<br>verwenden. Eine missbräuchliche Verwendung oder Verfälschung de | I tur die in den jeweiligen Verordnungen festgelegten Zwecke zu<br>s Nachweises kann strafrechtliche Konsequenzen zur Folge haben.<br>he within the respective regulation for the determined purposes.                                                                                                    |